## 清華大學 <mark>境外碩士在職專班</mark> 網路報名系統、審查資料上傳系統操作圖文說明

報名網址與流程:

\*請至本校首頁(http://www.nthu.edu.tw/)→點選「招生專區」,連結至本校招生策略中心網頁。 或直接輸入網址(https://adms.site.nthu.edu.tw/)。

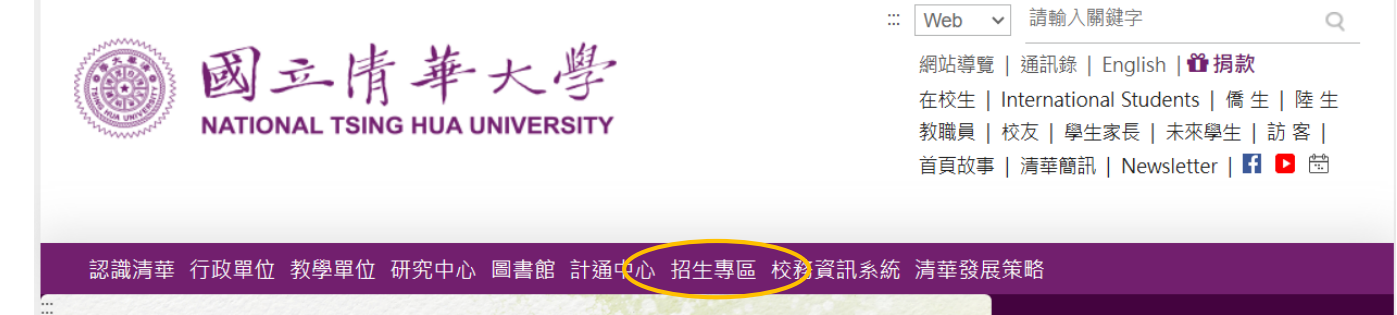

\*點選上方「報名報到系統」→將畫面往下滑,選擇「碩士專班」→「境外碩士在職專班」。

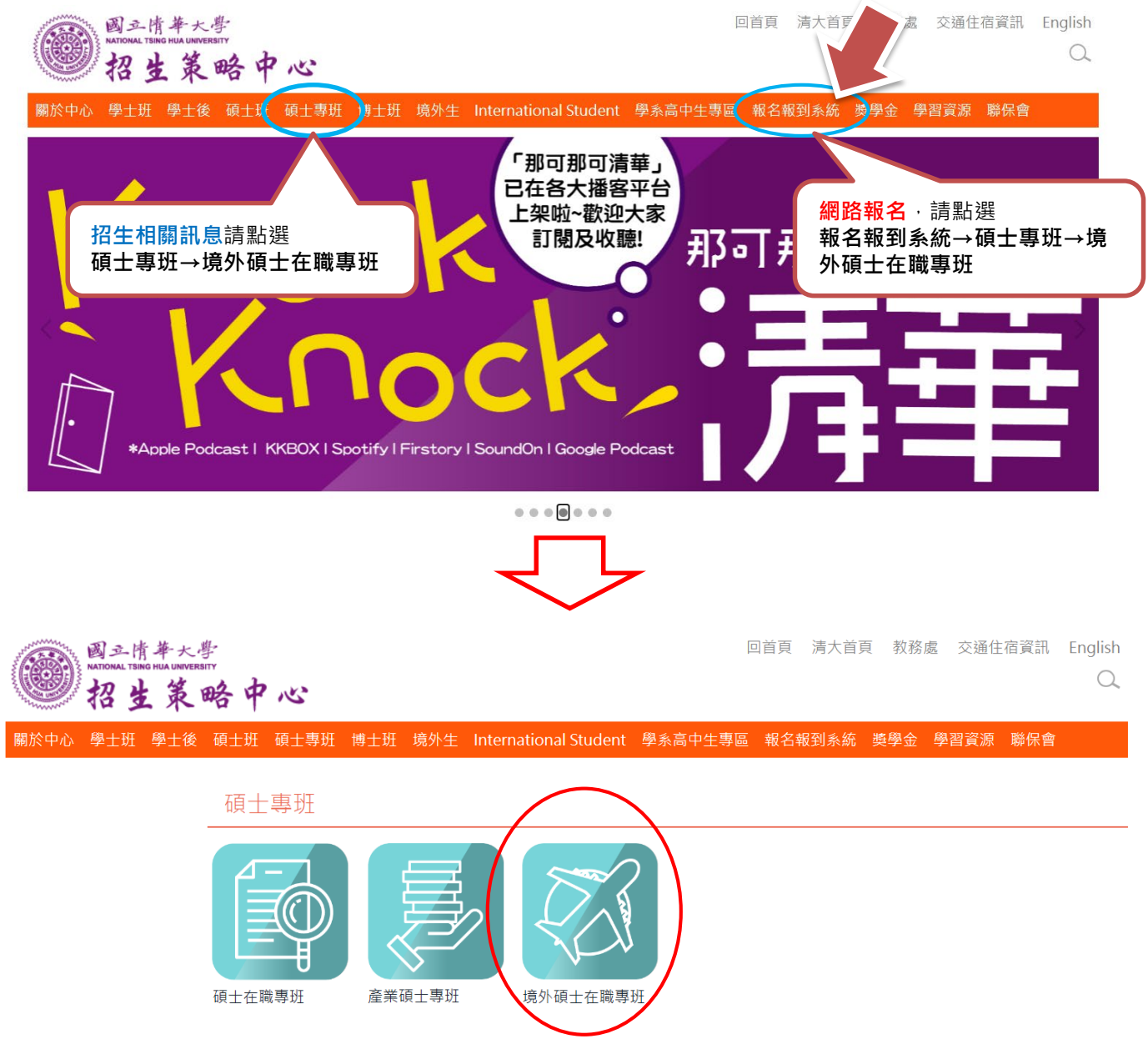

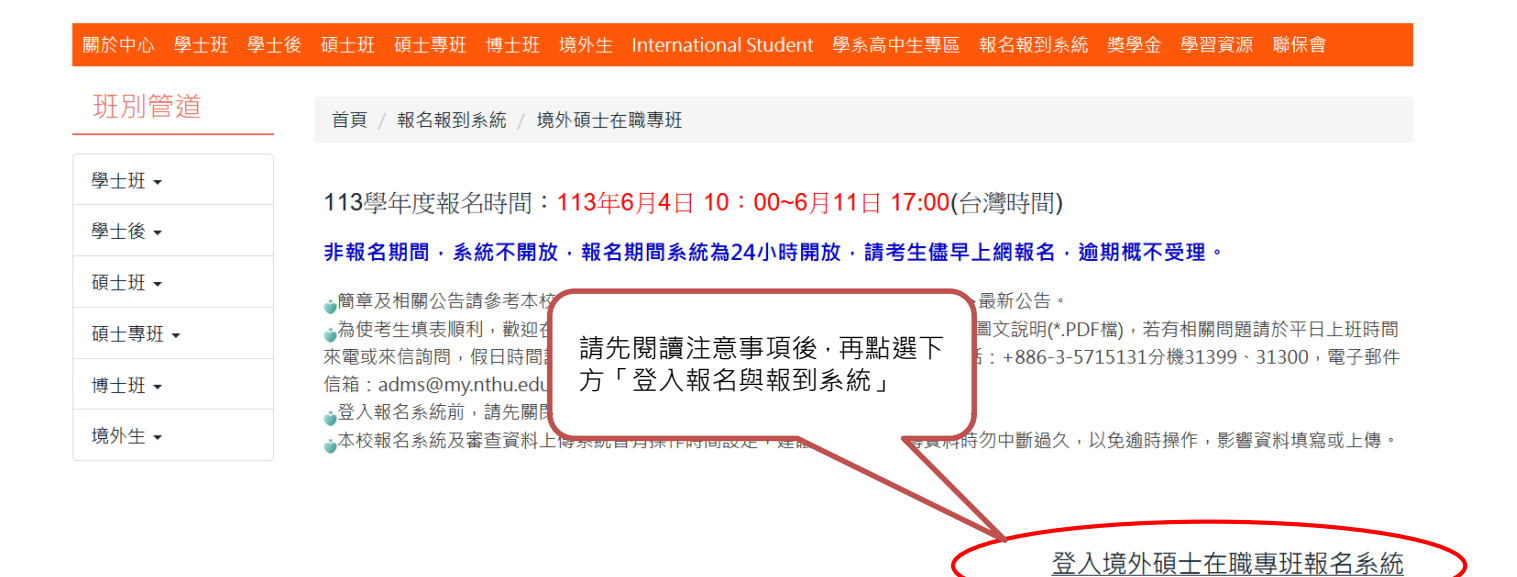

#### 使用部分瀏覽器可能會出現下列訊息:

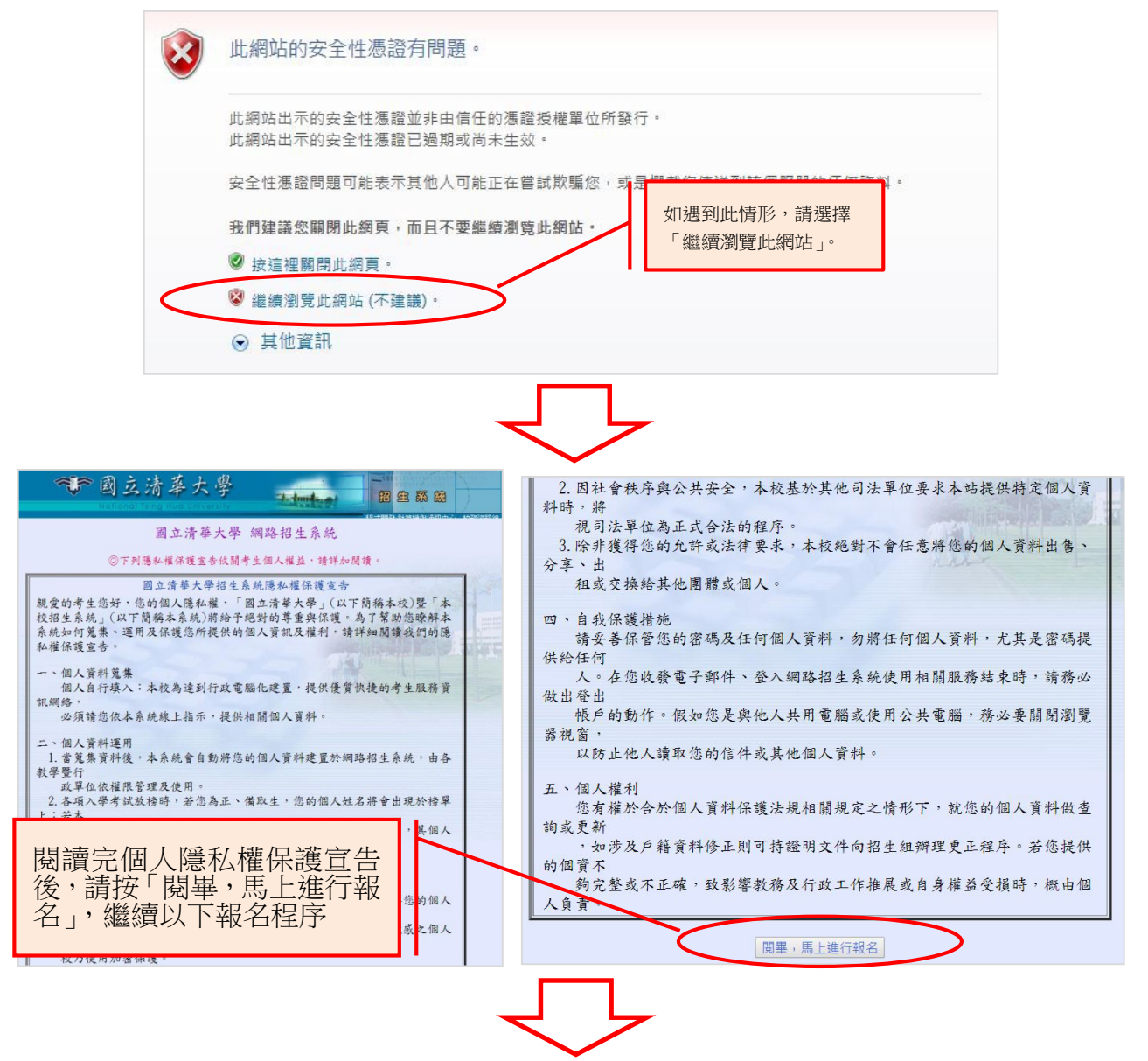

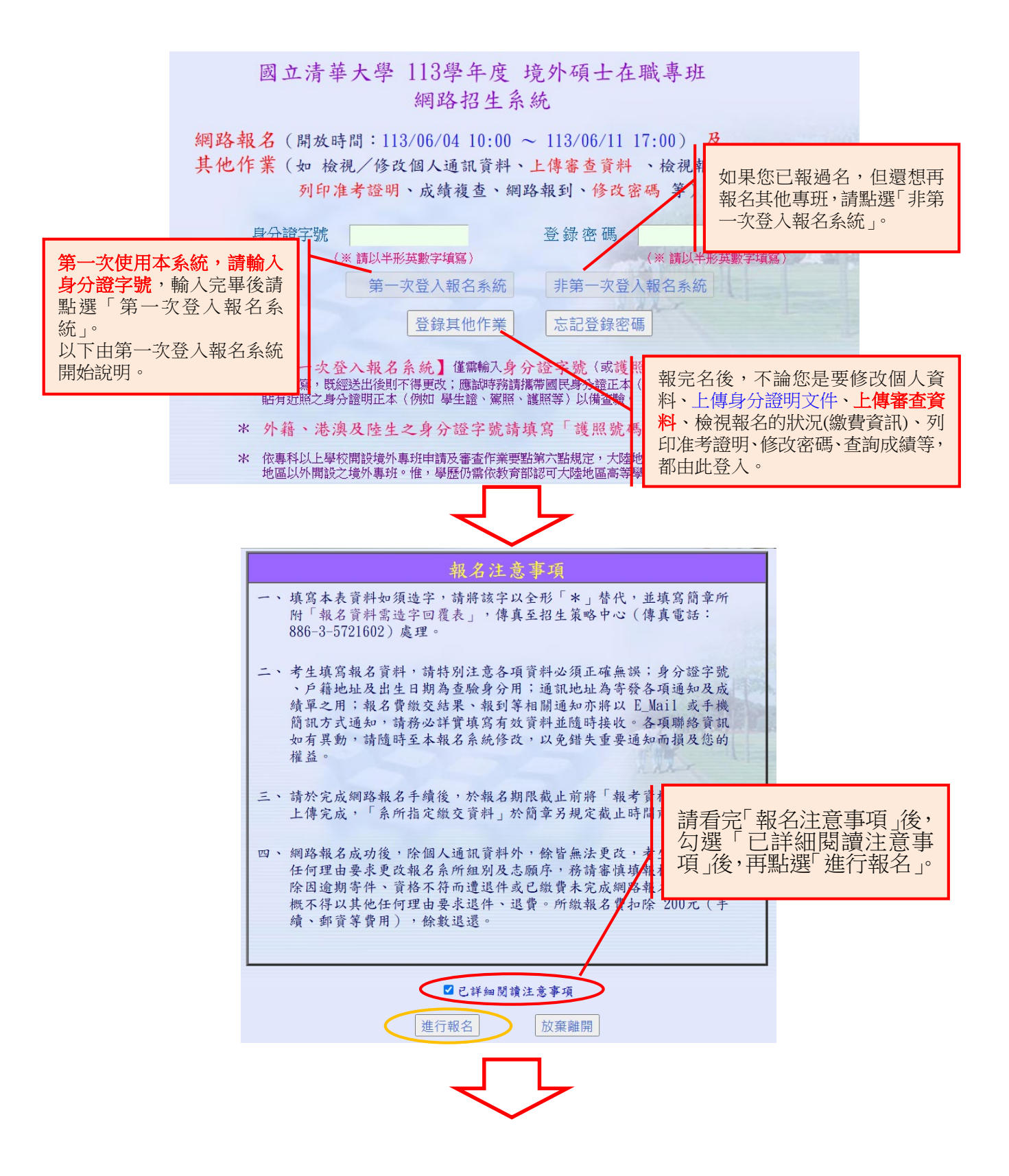

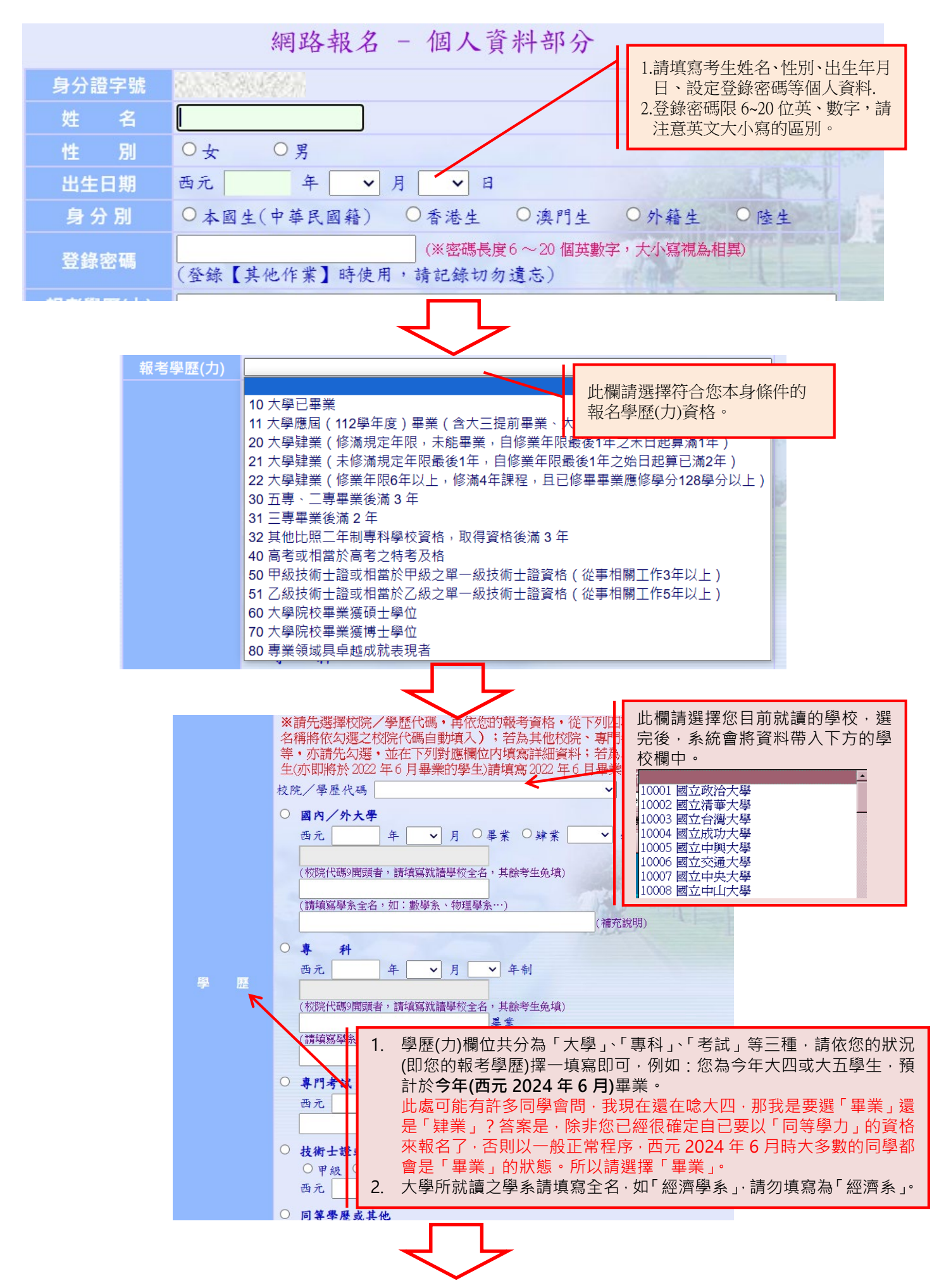

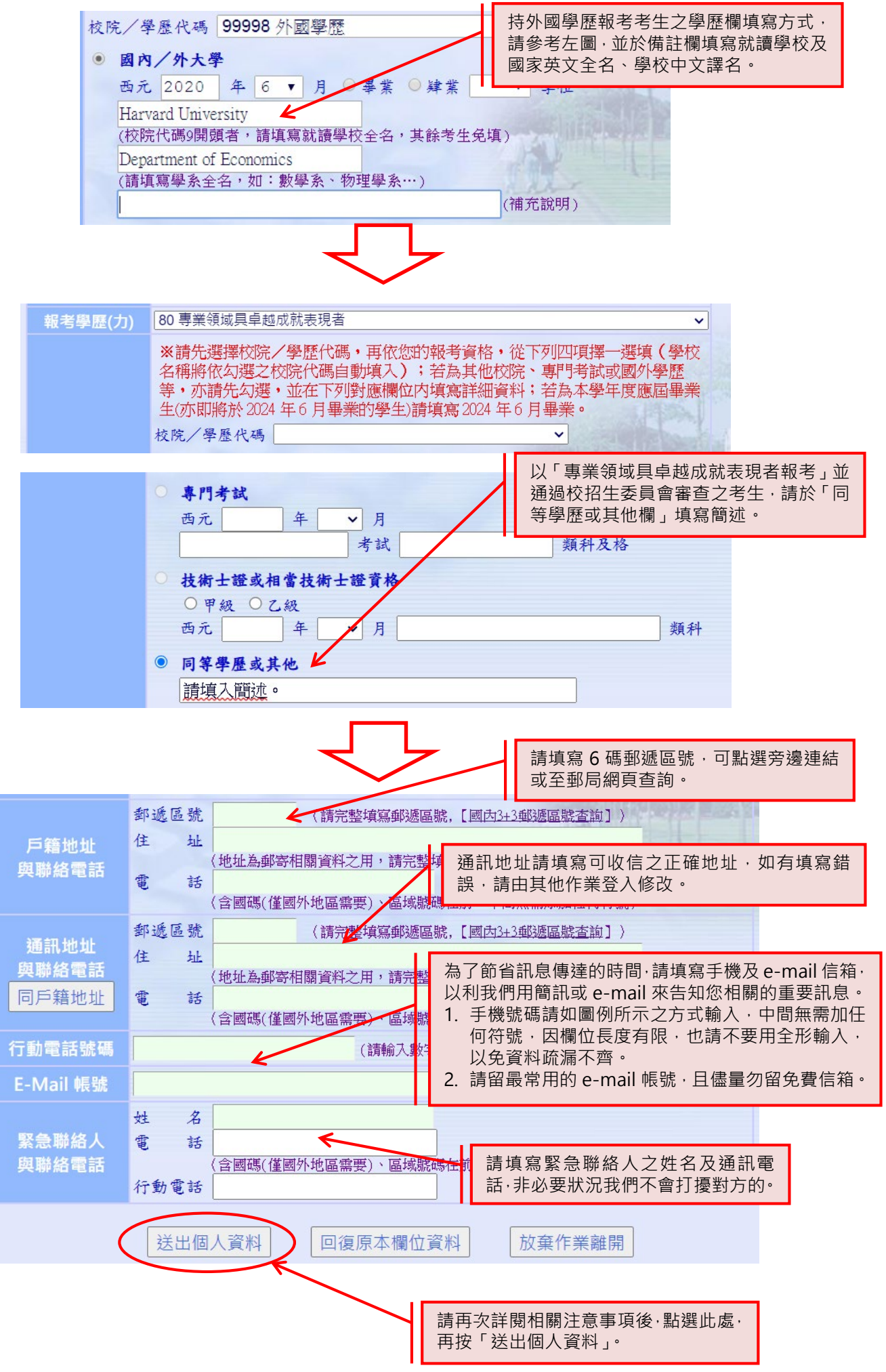

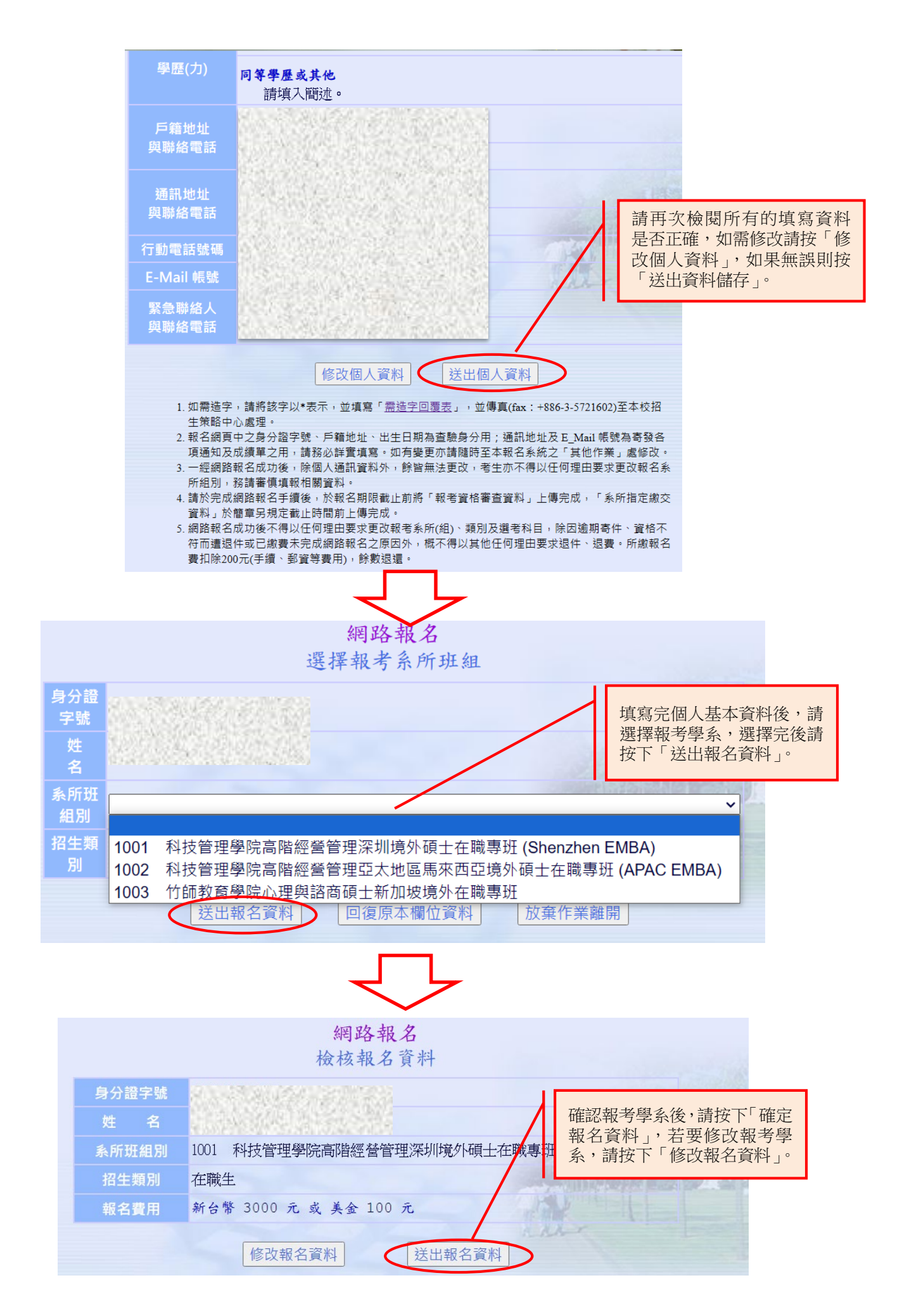

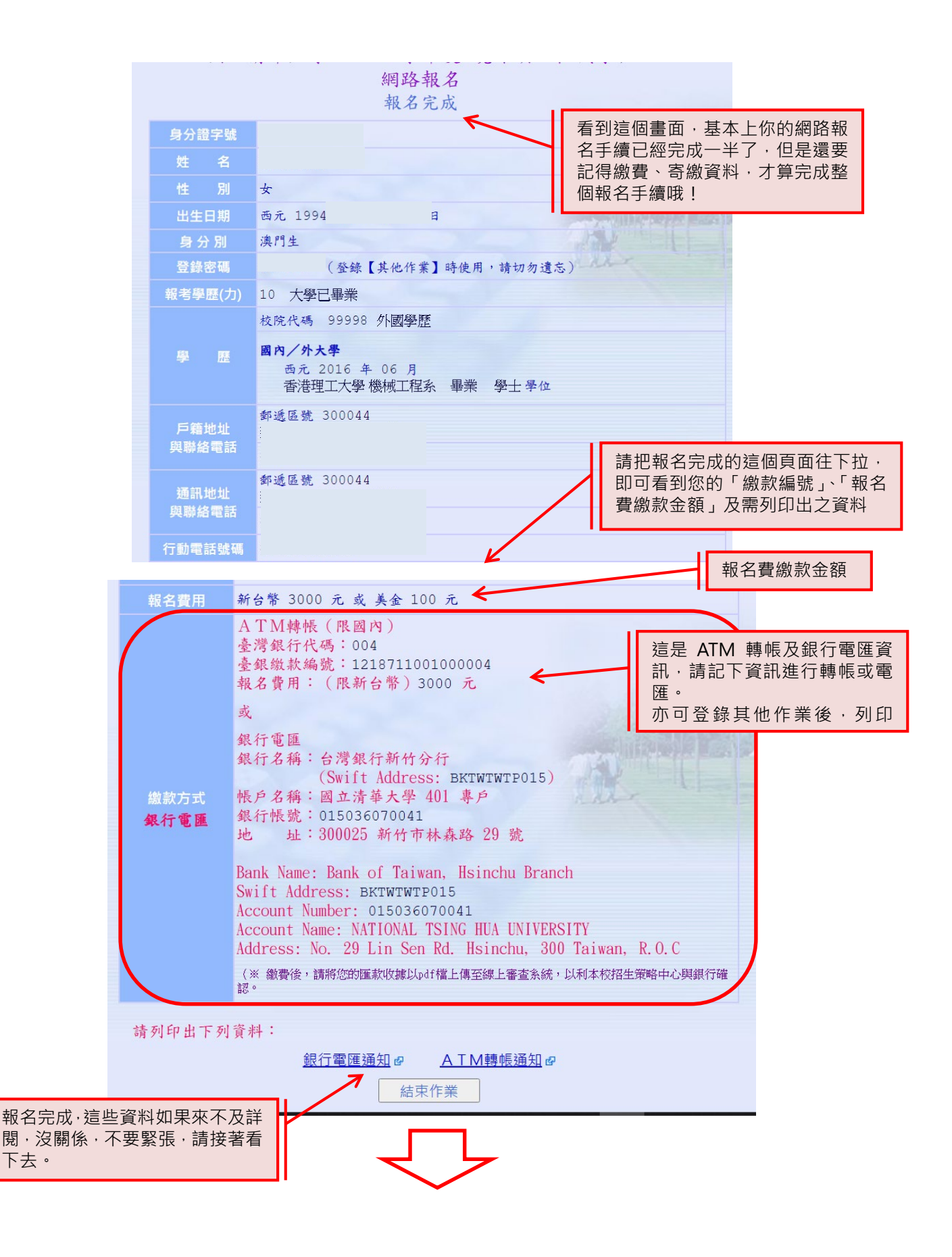

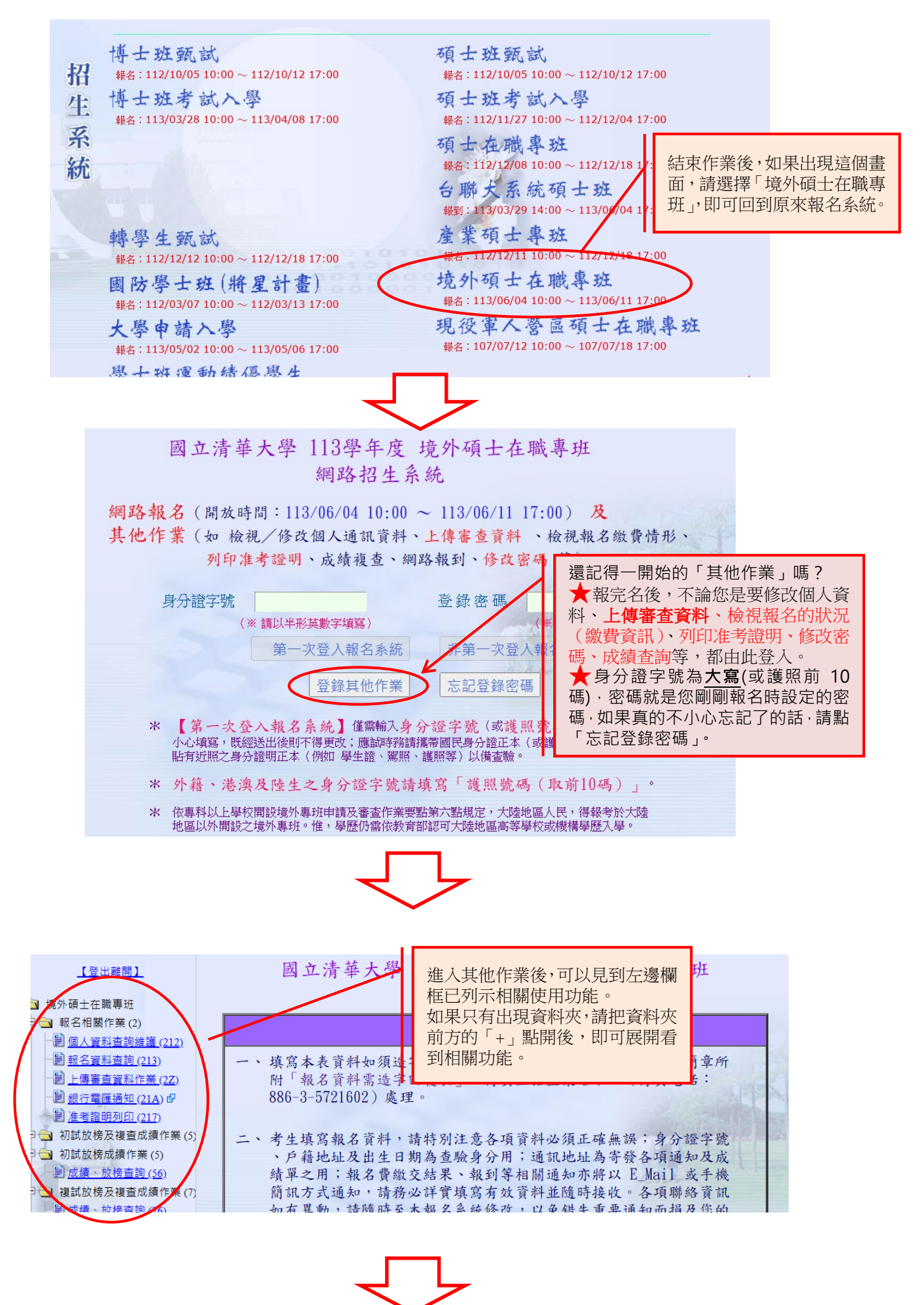

- 8 -

### 上傳審查資料流程:

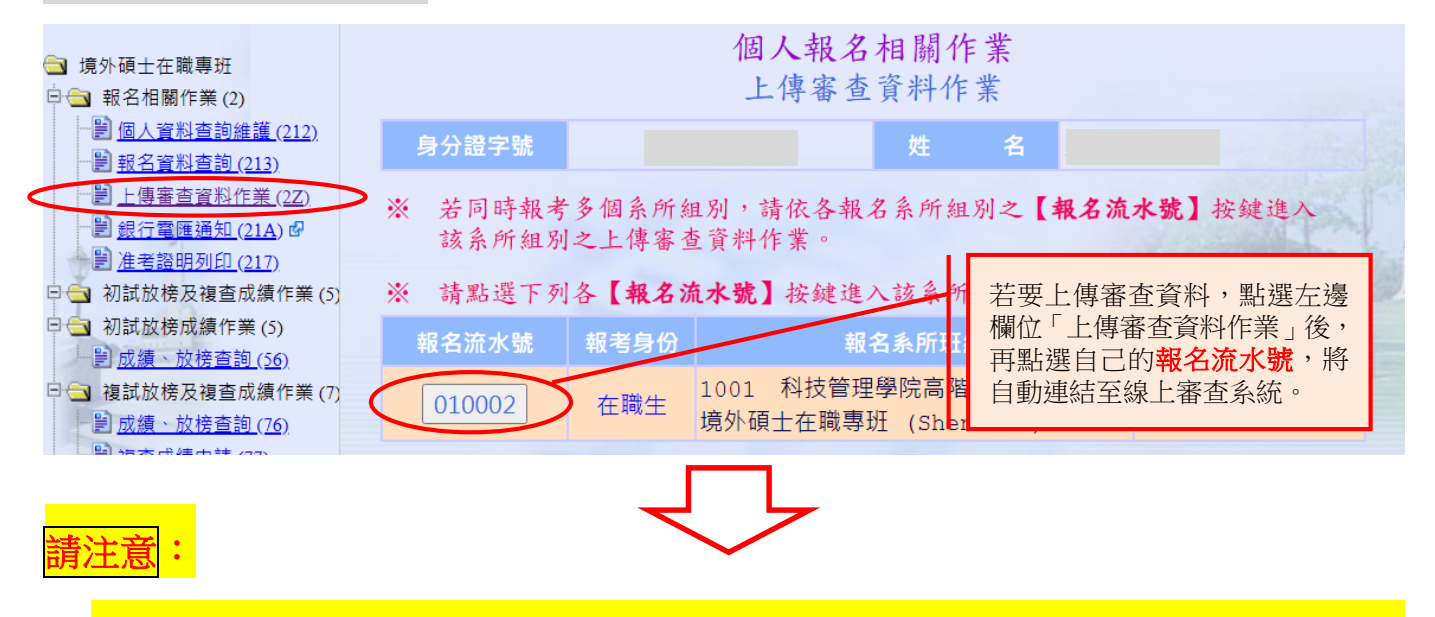

1. 如使用 Safari 瀏覽器可能會讓畫面文字變成亂碼,請改以其他瀏覽器閱覽資料上

傳系統,即可正常顯示。

2. 請勿同時開啟多視窗上傳資料,以免誤失或資料錯亂。

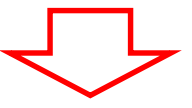

線上申辦作業說明

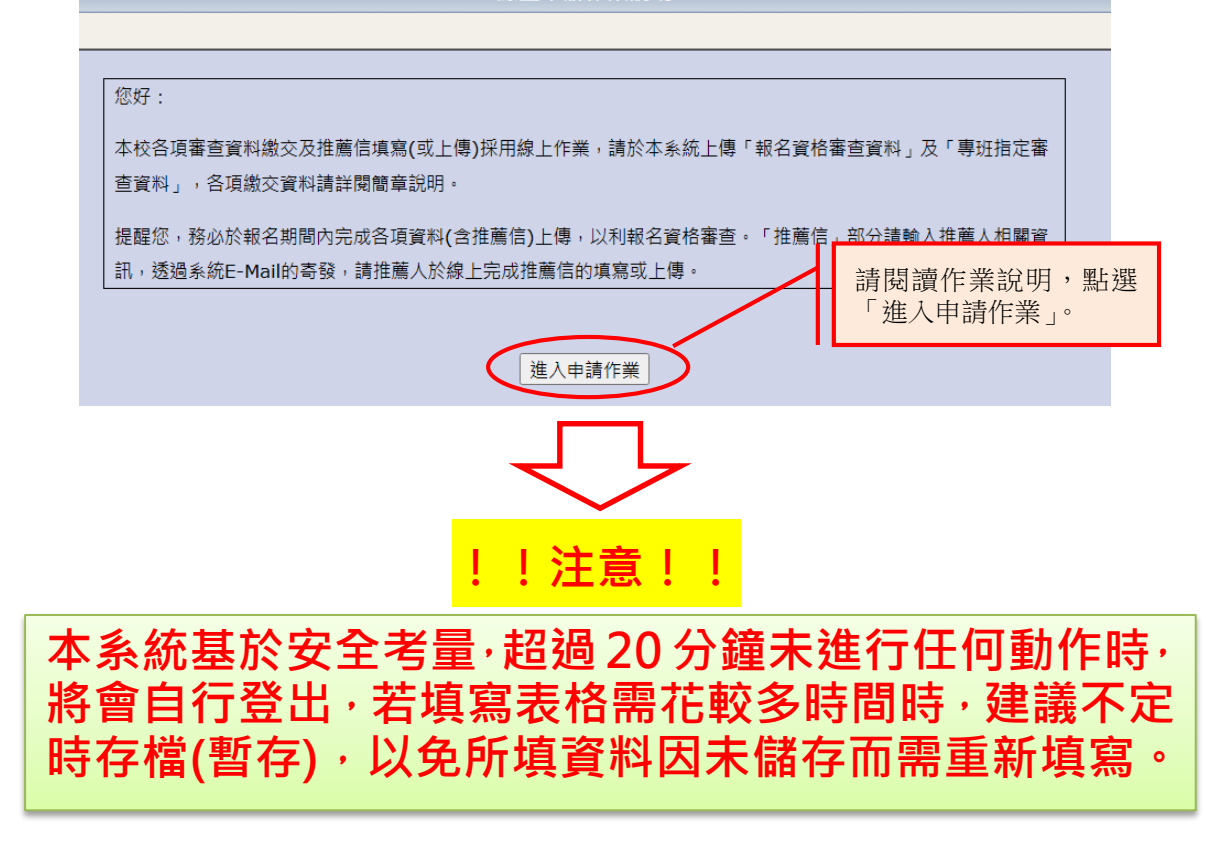

|                                                                                                    | 科技管理學院高階經營管理深圳境外碩士在職專班 申請流程                                                                                                    |                                                                                                    |  |  |  |  |  |
|----------------------------------------------------------------------------------------------------|----------------------------------------------------------------------------------------------------|----------------------------------------------------------------------------------------------------|--|--|--|--|--|
| <ul> <li>A. 講老生先行填寫基本資料表,並<br/>成。</li> <li>B. 講接續完成「推薦信作業」,及</li> <li>C. 講老主務必預覧或檢查您上傳之</li> <li>D. 本系統基於安全老量,超過20分</li> <li>報名資格審查資料 (資料上傳截」)</li> </ul> | 於報名期間內將「報名資格審查資料」上傳完成,未於報名期間內上傳「報名資格審查資料」<br>「系所指定審查資料」之上傳,「系所指定審查資料」未上傳或上傳不全,該審查項目以評考<br>電子檔及合件檔是否無證,需所有檔案皆顧示「已完成」才表示上傳完單。<br>違未進行任何動作時,則自行登出,再請於满華大學網路報名與報到系統之其他作業登入時作<br>上日期:2024-06-11 17:00:00) | <ul> <li>報名資格審查資料分為2部分:</li> <li>1.個人基本資料:</li> <li>請填在職(最近)期間所任公司名稱、期間、</li> <li>職稱。</li> <li>2.報名資格審查資料:</li> <li>上傳大頭照、學歷(力)證件、在職證明、工</li> </ul> |  |  |  |  |  |
| 項目                                                                                                    | ·····································                                                                                                    |                                                                                                    |  |  |  |  |  |
| 個人基本資料表                                                                                                    | 檢視申請人基本資料,包括網路報名所填寫之個人基本資料、學歷、通訊地址及連絡資訊等。                                                                                                    | 未完成                                                                                                    |  |  |  |  |  |
| <u>報名資格審查資料</u>                                                                                                    | 上傳報名個審查所需之相關證明資料                                                                                                    | 未完成                                                                                                    |  |  |  |  |  |
| <u>さ</u> ナ却夕姿悠寒本ppc会併勝                                                                                                    |                                                                                                    | 土中市                                                                                                    |  |  |  |  |  |

系所審查資料繳交與推薦信作業最後期限:2024-06-11 17:00:00

1、請先點選「個人基本資料表」

| /           |                | Linux                                     | niv ( ax |  |  |  |  |
|-------------|----------------|-------------------------------------------|----------|--|--|--|--|
| $\subseteq$ | 個人基本資料表        | 檢視申請人基本資料,包括網路報名所填寫之個人基本資料、學歷、通訊地址及連絡資訊等。 | 未完成      |  |  |  |  |
|             | 報名資格審查資料       | 上傳報名個審查所需之相關證明資料                          | 未完成      |  |  |  |  |
|             | 產生報名資格審查PDF合併檔 | 未完成                                       |          |  |  |  |  |
|             |                |                                           |          |  |  |  |  |

系所審查資料繳交與推薦信作業最後期限:2024-06-11 17:00:00

#### 2、剛進入的畫面僅供檢視,要編輯詳細資料請點選左上角「設定詳細個人資料」

#### □ 回申請流程 □ 設定詳細個人資料

A. 本網頁部分資料源於報名系統,其他欄位請務必填寫,供審查委員參考
 B. 打紅色星號(\*)的欄位請從畫面左上角 [設定詳細個人資料] 欄位填寫!

1.點選左上角「設定詳細個人資料」。 可編輯

檢視申請人基本資料

|                                 | 申請人基本資料 Applicant Information     |                               |                     |                      |                         |  |  |
|---------------------------------|-----------------------------------|-------------------------------|---------------------|----------------------|-------------------------|--|--|
| 報名系所組別 Department to<br>Apply   | 1001科技管理學院高階經營                    | 管理深圳境外碩士在職                    | 報名流水號 Series Number |                      |                         |  |  |
| 姓名 Name                         |                                   | 性別 Gender                     | 女                   | 出生年月日 Date of Birth  |                         |  |  |
| 電子郵件地址 E-mail                   |                                   |                               |                     | 手機 Cell Phone        |                         |  |  |
| 通訊地址 Address                    |                                   |                               |                     | 通訊聯絡電話 Contact Phone |                         |  |  |
|                                 | 最高學歷 Highest<br>education         | 西元 年 月                        |                     |                      |                         |  |  |
| 學經歷 Education and<br>Experience | 高考 Civil Service Exam<br>and type | 西元 年 月獲<br>類科及格               |                     |                      |                         |  |  |
|                                 | *在職期間 Term of<br>Service          | 現任公司名稱<br>期間 西元 ~<br>部門<br>職稱 |                     |                      |                         |  |  |
|                                 |                                   |                               |                     |                      |                         |  |  |
|                                 | 最高學歷 Highest<br>education         | 西元 年 月                        |                     |                      |                         |  |  |
| 學經歷 Education and<br>Experience | 高考 Civil Service Exam<br>and type | 西元 年 月獲<br>類科及格               |                     | 如您現職工作至<br>直接輸入「迄今   | 今,迄日可<br>」 <sup>。</sup> |  |  |
|                                 | *在職期間 Term of<br>Service          | 現任公司名稱<br>期間 西元<br>部門<br>職稱   | ~ <u></u> 迄之        |                      |                         |  |  |
|                                 |                                   |                               | 送.                  | 出                    |                         |  |  |

#### 3、完成個人資料表後,可接著進行「報名資格審查資料」上傳

| 項目                           | 說明                                                                                                    |                                                     | 狀態               |
|------------------------------|----------------------------------------------------------------------------------------------------|-----------------------------------------------------|------------------|
| 基本資料表                        | 檢視申請人基本資料,包括網路報名所填寫之個人基本資料、學歷、通訊地址及連                                                                                | 络資訊等。                                               | 未完成              |
| <u>资格審查資料</u>                | 上傳報名個審查所需之相關證明資料                                                                                                    |                                                     | 未完成              |
| 主報名資格審查PDF合併檔                |                                                                                                    |                                                     | 未完成              |
|                              | 条所審查資料繳交與推薦信作業最後期限:2024-C                                                                                           | 6-11 17:00:00                                       | 1                |
| A. 檔案上傳依網路狀況有所不              | <sup>司, 如無法成功請榜後再試顯示「必要」<br/>顯示「選擇性</sup>                                                                           | 之項目·為必繳資料;<br>」之項目·為視個人需                            |                  |
|                              | 求選擇是否上                                                                                                    | 傳,無強制性。                                             |                  |
| 學歷(力)證件                      | 選擇檔案 未 擇任何檔案<br>(飛PDF幅。請上傳畢業證書,如為境外學歷(如大陸學歷、外國學歷、港澳學歷)計<br>如為同等學力請上傳下列證書之一:大學修業證明書或休學證明書(皆需含歷年成計<br>或相當於高考之特考及格證書。) | 青併同上傳相關學歷切結書(簡章附表二、三、四),<br>責單)、專科畢業證書、資格考試及格證明書、高考 | 完成               |
| 大頭照                          | 選擇檔案 未選擇任何檔案                                                                                                    | B                                                   | 完成 必要            |
| 在職證明                         | ■ 「選擇」                                                                                                    |                                                     | 完成 必要            |
| 工作年資證明                       | 選擇 成・點選「已完成」可預覽上傳之格<br>(限PD) 案只不正確, 若雲修改, 請將正確格                                                                     |                                                     | 完成    必要         |
| 竟外匯款收據                       | · · · · · · · · · · · · · · · · · · ·                                                                               | ₹<br>                                               | 完成 選擇性           |
| 身分證明文件                       | 選擇檔案 未選擇任何檔案<br>(限PDF檔。【港澳生】請上傳港澳護照或永久居留資格證件及在港澳或海外連續)<br>身分證。【外國學生】請上傳護照。)                                         | B留之原始證明文件。【陸生】請上傳大陸地區居民 来                           | 完成選擇性            |
|                              | 送 出                                                                                                    |                                                     |                  |
| 回申請流程<br>                    | #%編#7<br>確認所需資料皆已完成上傳後,<br>上角「回申請流程」,回到上一                                                                           | 可點選左<br>個頁面。                                        |                  |
|                              | 選擇檔案 未選擇任何檔案                                                                                                    |                                                     |                  |
|                              | $\overline{\Box}$                                                                                                   | -                                                   |                  |
| 、只要完成「個/<br>就會自動執行<br>出現「檢視報 | 、基本資料表」設定、並完成「報名資<br>報名資格審查 PDF 合併檔。狀態欄一<br>S資料合併檔」藍字。                                                              | 資格審查資料」中必要性的<br>開始會呈現為「製作中」・                        | 文件上傳・≸<br>合併完成後問 |

如發現上傳檔案有錯誤,請回到「報名資格審查資料」畫面,再重新上傳該項資料,系統會再 重新進行合併。

|                  |           | ].請催認可面的   必要性   項目是否皆為   巳完成  。                  |  |           |
|------------------|-----------|---------------------------------------------------|--|-----------|
| 個人基本資料表          | 檢視申請人基本資料 | 2.當前面的項目皆完成後,系統即會自動製作合併檔                          |  | 已完成       |
| <u>報名資格審查資料</u>  | 上傳報名個審查所需 | pdf(此時顯示狀態為「製作中」),製作完成後可檢視                        |  | 已完成       |
| 產生報名資格審查PDF合併檔   |           | 資料合併檔,請確認定召無缺。<br>3.檔案製作約需數分鐘,上傳的檔案越大則製作合併        |  | 檢視報名資料合併檔 |
| <u>確認報名資料合併檔</u> | 檢查報名相關資料F | 檔所花費的時間會越長,請考生耐心等候。若已等待<br>數1.0分份,如約約,在,可當計查於數冊例頁 |  | 未完成       |
|                  |           | 一數十分運仍為製作中, 可嘗試里新整理網貝。                            |  |           |

注意!

若「報名資格相關證明文件」已完成,但「個人基本資料表」尚未完成,則系統不會產生合併檔。

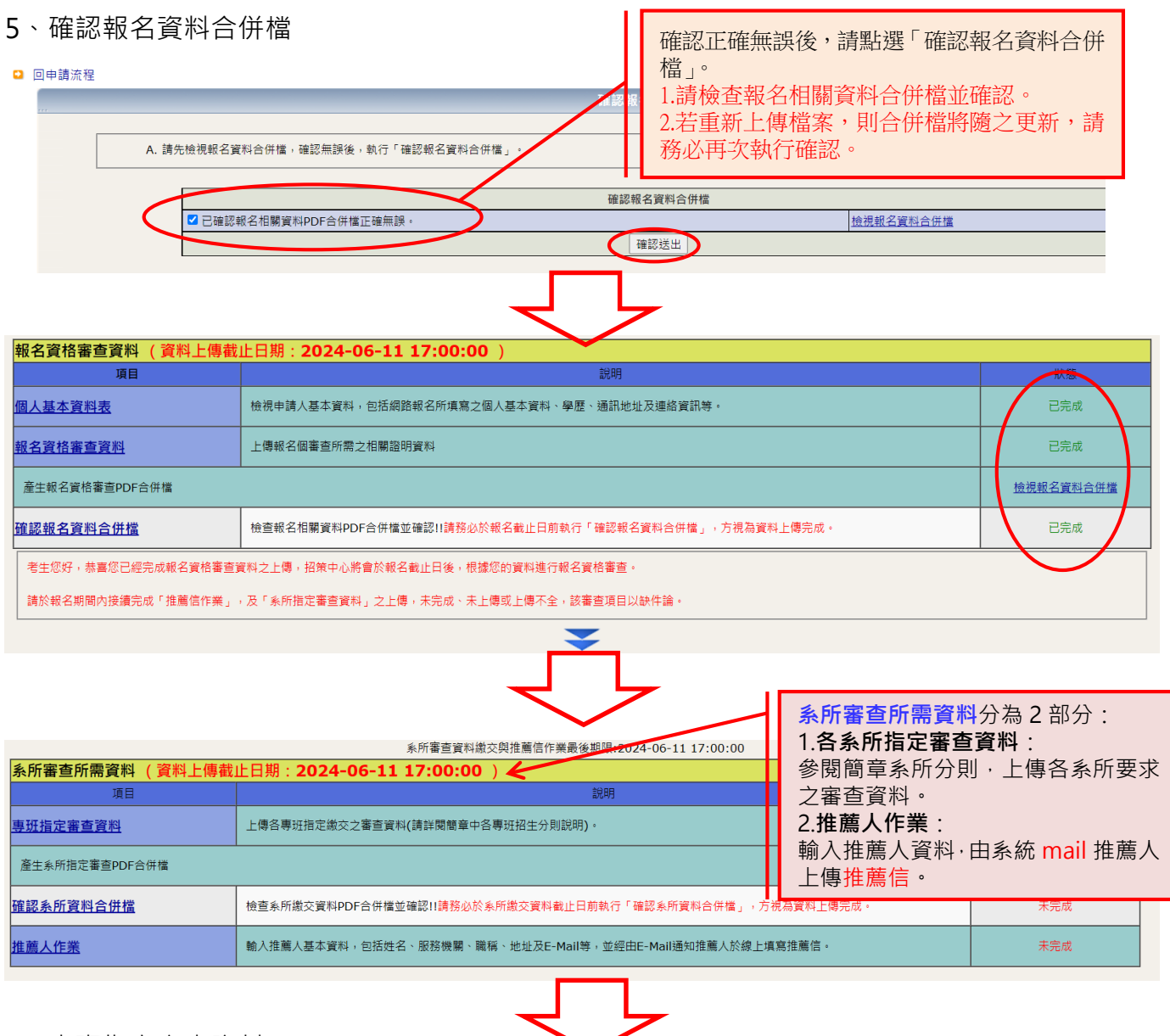

#### 1、專班指定審查資料

| 程                |                                                            |                                                                                               |                |              |
|------------------|------------------------------------------------------------|-----------------------------------------------------------------------------------------------|----------------|--------------|
|                  | 上傳檔案                                                       |                                                                                               |                |              |
| A. 檔案上傳依網路狀況有所不同 | ,如無法成功講稱後再試                                                |                                                                                               |                |              |
|                  | 上傳檔案                                                       |                                                                                               |                |              |
| 考生個人資料表(I)、(II)  |                                                            |                                                                                               | 已完成            | 必要           |
| 優秀事蹟及進修計畫        | 選擇檔案         未選擇任何檔案           (限PDF檔,以1頁為限。)              |                                                                                               | 已完成            | 必要           |
| 其他有助審查資料         | [ 選擇檔案] 未選擇任何檔案<br>(限PDF檔。多個檔案請先合併為同一個PDF檔。)               | 系所要求之審查<br>僅供參老, 確繳                                                                           | 資料·此畫<br>資料請參問 | 面各項資<br>國各系所 |
|                  | 送出                                                         |                                                                                               |                |              |
|                  | 上傳檔案                                                       | <ul> <li>         其他有助審查資料         <ul> <li>             後上傳。         </li> </ul> </li> </ul> | 科請合併為          | — PDF        |
| 完成報名前說明與諮詢事項檢核表  | 選擇檔案           (限PDF檔 + )                                  | TI                                                                                            | 未完成            | 必要           |
| 進修計畫書            |                                                            | 2.2 2 2 2 2 2 2 2 2 2 2 2 2 2 2 2 2 2 2                                                       | 未完成            | 必要           |
| 優秀事蹟及其他有助審查之資料   | 遵煙檔案 未選擇任何檔案<br>(創要略述部分限二頁,佐趨附件請依提及事項順序險附相關資料後,合併為單一PDF檔上( | 夏。)                                                                                           | 未完成            | 必要           |
| 語言能力證明           | 選擇檔案 未選擇任何檔案<br>(限PDF檔,如有多張證明,請合併為一個PDF檔後再上傳。)             |                                                                                               | 未完成            | 必要           |
| 有效之新加坡合法居留證件影本   | 遺壇信案            (限DDF檔・)                                   |                                                                                               | 未完成            | 必要           |
| 其他有助審查資料         | 選擇檔案  未選擇任何檔案                                              |                                                                                               | 未完成            | 選擇性          |

送出

2、只要完成「專班指定審查資料」中必要性的文件上傳,系統就會自動執行系所資料 PDF 合併檔。 狀態欄一開始會呈現為「製作中」,合併完成後即會出現「檢視系所資料合併檔」藍字。 如發現上傳檔案有錯誤,請回到「專班指定審查資料」畫面,再重新上傳該項資料,系統會再重 新進行合併。

|                                                                                                    |                        | 系所審查資料繳交與推薦信作業最後期限:2024-06-1  | 11 17:00:00          |                                   |  |
|----------------------------------------------------------------------------------------------------|------------------------|-------------------------------|----------------------|-----------------------------------|--|
| 所審查所需資料 (資料上傳書                                                                                                    | 战止日期: <b>2024-0</b> €  | 5-11 17:00:00 )               |                      |                                   |  |
| 項目                                                                                                    |                        | 記明                            |                      | 狀態                                |  |
| <u>班指定審查資料</u>                                                                                                    | 上傳各專班指定繳交之             | 審查資料(請詳閱簡章中各專班招生分則說明)。        |                      | 已完成                               |  |
| 生系所指定審查PDF合併檔                                                                                                    |                        |                               |                      | 檢視系所資料合併檔                         |  |
| 認系所資料合併檔                                                                                                    | 檢查系所繳交資料PDF            | 合併檔並確認!!請務必於系所繳交資料截止日前執行「確認系所 | 「資料合併檔」,方視為資料上傳完成。   | 未完成                               |  |
|                                                                                                    |                        |                               |                      |                                   |  |
| 回申請流程<br>                                                                                                    | 交資料合併權,確認無誤後,          | 確認系所資料合併栏<br>動行「確認系所資料合併權」。   | 確認系所繳交資料<br>將顯示以下畫面。 | 合併檔 · 按下「確認送出」後                   |  |
|                                                                                                    |                        |                               |                      |                                   |  |
|                                                                                                    | 后德六姿到DDE全任楼正读4         | 確認系所資料合併檔                     | <b>捡</b> 退灸邸资料合併援    |                                   |  |
|                                                                                                    | 的藏文員科PDF古伊倫正唯新         | 確認送出                          |                      |                                   |  |
| ▲所審查所需資料 (資料上傳報                                                                                                    | 载止日期: <b>2024-0</b> 0  | 6-11 17:00:00 )               |                      |                                   |  |
| <sup>項日</sup><br>班指定審查資料                                                                                                    | 上傳各専班指定繳交之             | 説明<br>審查資料(請詳閱簡章中各專班招生分則說明)。  |                      | 状態                                |  |
|                                                                                                    |                        |                               |                      | 检視多所容制合併權                         |  |
|                                                                                                    |                        |                               |                      |                                   |  |
| 3、推薦信作業 A. 請輸入推薦人基本資料,包括姓名、服務機關、職稱、E-Mall及連絡電話,                                                                                                    |                        |                               |                      |                                   |  |
| B. 按選 新增 📑 , 可編輯推薦                                                                                                    | 人基本資料(存檔後姓名及E          | -Mail不可更改) 亚於存檔時自動寄送通知函給推薦人。  |                      | [ 展然而]正隔八頁[ [                     |  |
| C. 按選 修改 (型),僅可修改推廣人廠按應購、職種及運給 (基本)<br>D. 如果推薦人還失推薦過知過或忘記登入密碼,您可當新透過網頁功能,重新寄送過知過(毫型)。<br>E. 一旦推薦人填寫完單並送出後,該推薦,但本送出,系統已將推薦資料暫存,將於推薦信作藥最後期限2022-05-26 23:59:59 後自動送出推薦信。<br>配件 |                        |                               |                      |                                   |  |
| 填寫推薦人基本資料並發送推薦通知信函                                                                                                    | Relater / Antit        | 07294688 / c                  | He ze un en          |                                   |  |
|                                                                                                    | 臧栟 / 笔詁                |                               | 推薦狀態<br>未決定          |                                   |  |
| <ul> <li>         · 招策123         O35731:         ·         ·         ·</li></ul>                                                                                            | 300                    | ymtseng@mx.nthu.edu.tw        | 未送出                  | 已通知 2022-05-17 11:50:10 <b>22</b> |  |
| ■ 點選前方<br>窗供新均                                                                                                    | 5 🖶 圖示 · 系統<br>曾填寫推薦人資 | 統會另開視<br>資料。                  |                      |                                   |  |

| ∬除後,          |
|---------------|
| 判际後,          |
| <b>紧發</b> 之推  |
|               |
| 6.11.12.14.14 |
| <u>《)比/月卅</u> |
|               |
|               |
|               |
|               |
|               |
| 伏態            |
| 1:50:10 🖅     |
|               |
|               |

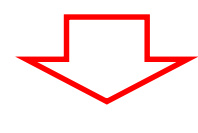

# 如何確認是否全部完成

項目

<u>專班指定審查資料</u>

確認系所資料合併檔

| 個人基本資料表                                                   | 基本資料表 檢視申請人基本資料,包括網路報名所填寫之個人基本資料、學歷、通訊地址及連絡資訊等。       |     |  |  |  |  |
|-----------------------------------------------------------|-------------------------------------------------------|-----|--|--|--|--|
| <u>報名資格審查資料</u>                                           | 名資格審查資料         上傳報名個審查所需之相關證明資料                      |     |  |  |  |  |
| 產生報名資格審查PDF合併檔                                            |                                                       |     |  |  |  |  |
| <u>確認報名資料合併檔</u>                                          | 檢查報名相關資料PDF合併檔並確認!!請務必於報名截止日前執行「確認報名資料合併檔」,方視為資料上傳完成。 | 已完成 |  |  |  |  |
| 考生您好,恭喜您已經完成報名資格審查資料之上傳,招策中心將會於報名截止日後,根據您的資料進行報名資格審查。     |                                                       |     |  |  |  |  |
| 請於報名期間內接續完成「推薦信作業」,及「糸所指定審查資料」之上傳,未完成、未上傳或上傳不全,該審查項目以缺件論。 |                                                       |     |  |  |  |  |

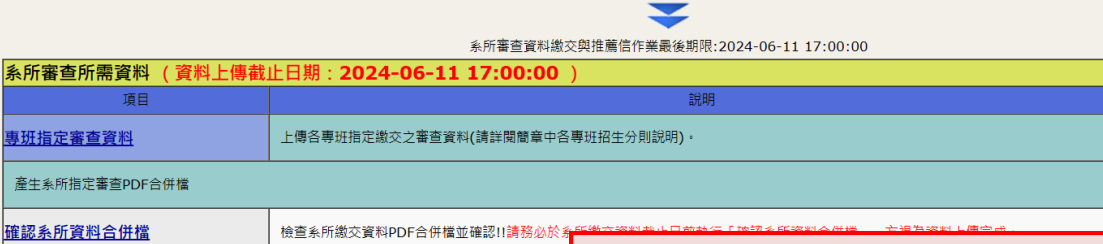

狀態

已完成

檢視系所資料合併檔

已完成

已完成

3.推薦人作業亦顯示為「已完成」 恭喜您已完成上述各項填表及上傳作業,通過報名資料審核後,系統將傳送予各系所進行初 4.系統顯示<mark>恭喜您已完成上傳作業</mark>

輸入推薦人基本資料,包括姓名、服務機關、職

以上均確認,恭喜您完成報名及資料上傳作業!

2.合併檔均已確認

如何確認是否全部完成?

1.繳交狀態均顯示為「已完成」

#### \*本操作手册為供考生於報名時參考,實際招生情形仍依本年度簡章、系統為準\*

請考生自行留意報名日期:113年6月4日上午10時至6月11日下午5時止。

網路報名系統於報名期間內為 24 小時開放,為避免網路壅塞,請考生儘早上網報名,逾期不受理。 若有相關問題請於平日上班時間來電或來信詢問,假日時間請來信詢問,招生策略中心將於上班 日盡速回覆:

電話:886-3-5715131 轉 31301、31399

信箱:<u>adms@my.nthu.edu.tw</u> 傳真:886-3-5721602、5743034